## 2016 한국유체기계학회 동계 학술대회

## 발표 신청 방법

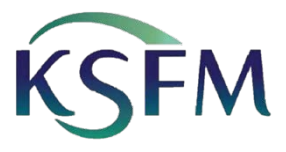

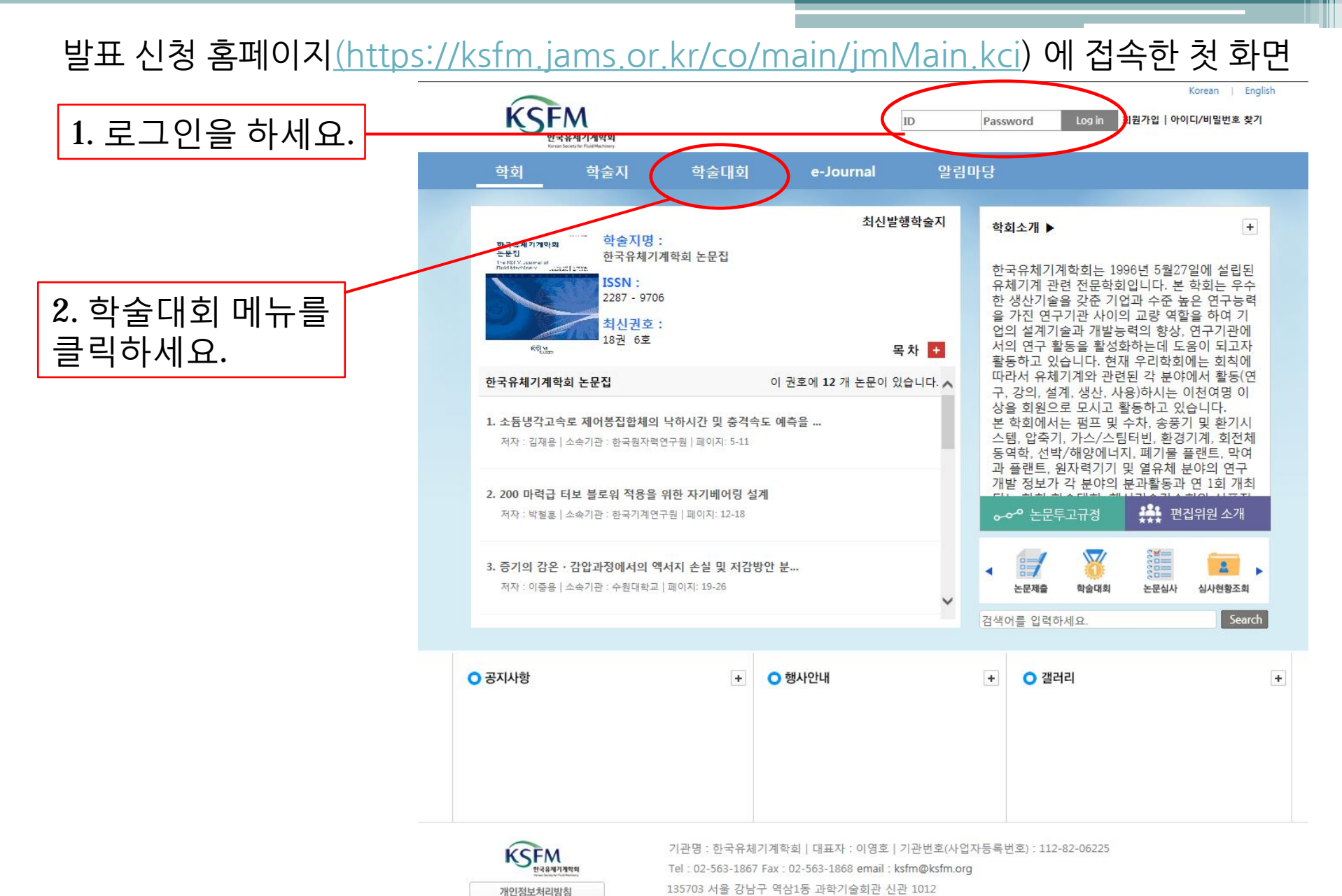

135703 서울 강남구 역삼1동 과학기술회관 신관 1012 Copyright (C)2014 NRF, all right reserved

| K                               | <b>FM</b><br><sup> </sup> | 박회                                            |                                | 검색어를 입력하셔               | ାହ. Search |
|---------------------------------|---------------------------|-----------------------------------------------|--------------------------------|-------------------------|------------|
| Login 님 반갑습니다.<br>회원정보수정   로그아웃 |                           |                                               | 학술대회안내                         |                         | ♠ /        |
|                                 |                           |                                               |                                | * 11                    |            |
| NEW 투고                          | 논문                        | 0                                             | 학술대회안내                         | 대회일정안내                  | 조직위원회안내    |
| 심시<br>발형                        | F논문<br>당논문                | 0                                             | = 논문 양식                        | = 2016 한국유체기계학회 동계 학술대회 |            |
| 논문제출                            | 학술대회                      | 운영물물<br>운영물물물<br>논문심사                         | 누므 야시                          | call for paper          |            |
| 심사현황조회                          | 회비납부                      | 증명서출력                                         | 전전 8 7<br>첨부 되어있는 논문 양식 파일을 다운 | 은 받으셔서 사용하세요.           |            |
| 수행대기업무                          | 유사도 검사                    | ▼                                             | 첨부파일 : 논문 양식.zip               |                         |            |
| 학회                              |                           | · <u>·</u> ·································· |                                |                         |            |
| 학술지                             |                           | *                                             |                                |                         |            |
| 학술대회                            |                           | ~                                             |                                |                         |            |
| 2016 한국유체기계학회 동계 학술 💙<br>개최종료목록 |                           | 동계 학술♥<br>종료목록                                |                                |                         | 프린         |
| • 국물대외인<br>• 대회발표/              | 논문                        |                                               |                                |                         |            |
| ■ 내외폰문건<br>■ 대회사전집              | 명수<br>명수                  |                                               |                                |                         |            |
| 전자출판                            |                           | >                                             |                                |                         |            |
| e-Journal                       |                           | 2                                             |                                |                         |            |
|                                 |                           |                                               |                                |                         |            |

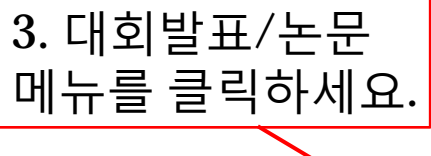

기관명 : 한국유체기계학회 | 대표자 : 이영호 | 기관번호(사업자등록번호) : 112-82-06225 Tel : 02-563-1867 Fax : 02-563-1868 email : ksfm@ksfm.org 135703 서울 강남구 역삼1동 과학기술회관 신관 1012 Copyright (C)2014 NRF. all right reserved

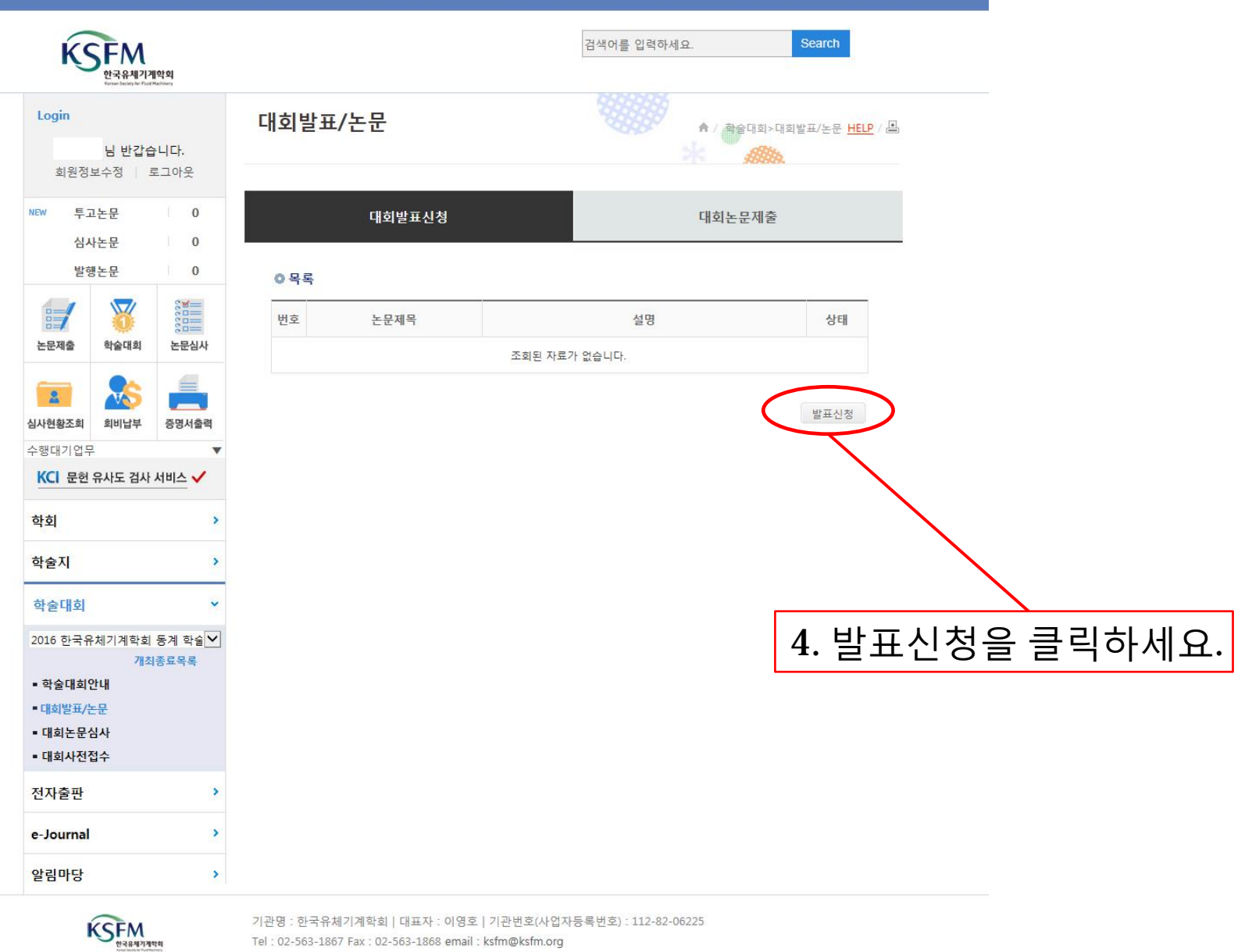

개인정보처리방침

Tel: 02-563-1867 Fax: 02-563-1868 email: ksfm@ksfm.org 135703 서울 강남구 역삼1동 과학기술회관 신관 1012 Copyright (C)2014 NRF, all right reserved

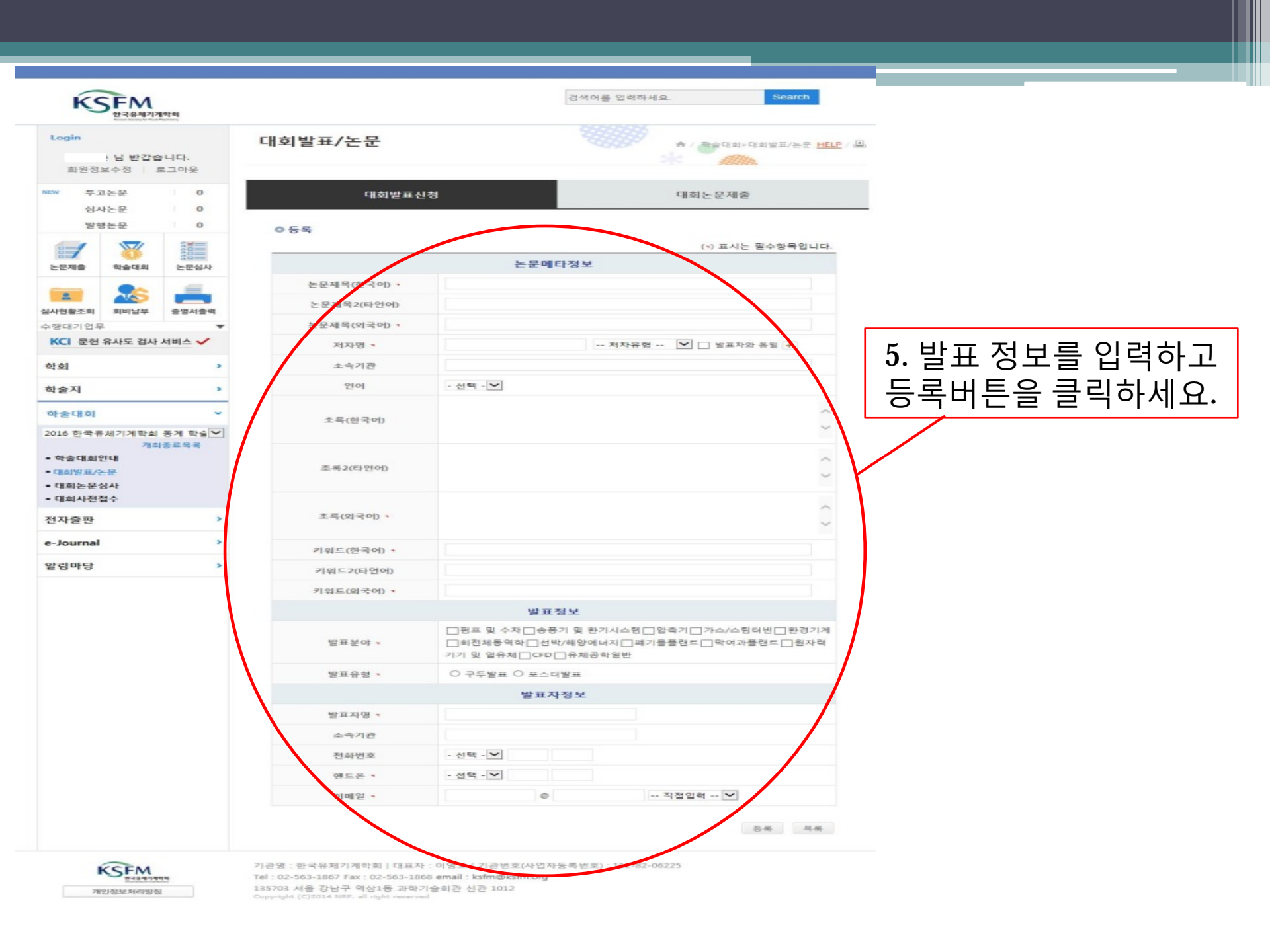

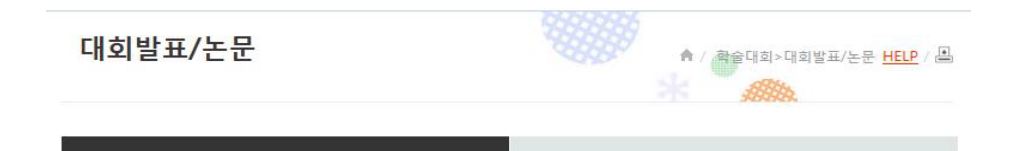

○ 목록

대회발표신청

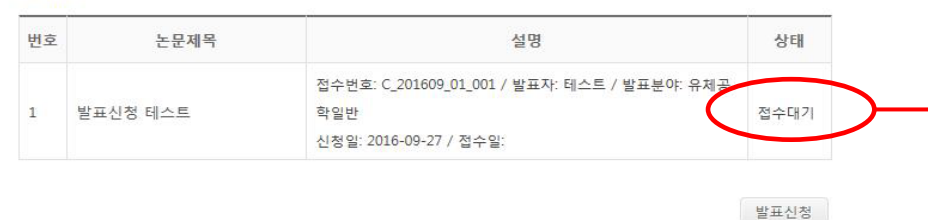

대회논문제출

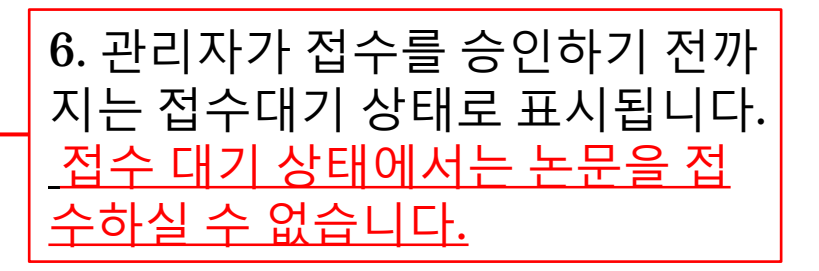

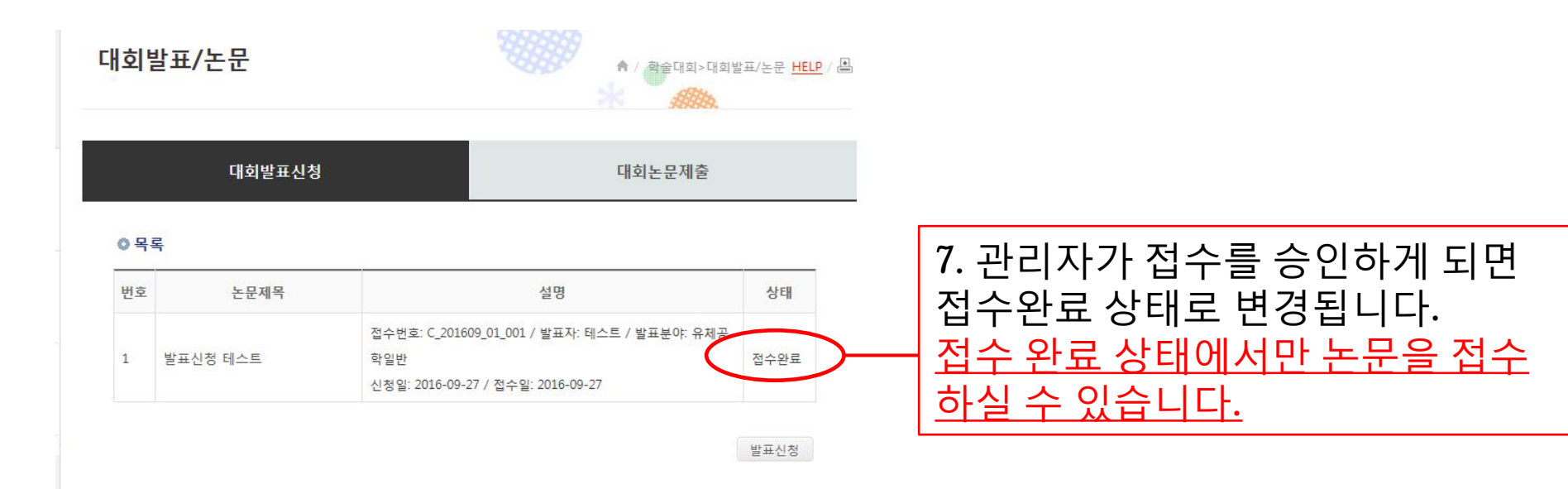

| KSFM                                       |                            | 검색어를 입력하세요. Search                                                                               |                     |  |  |  |
|--------------------------------------------|----------------------------|--------------------------------------------------------------------------------------------------|---------------------|--|--|--|
| Login<br>님 방갑습니다.                          | 대회발표/논문                    | ▲ / 新命印刷> 印刷智正/社会 <u>HELP</u>                                                                    | / <u>B</u>          |  |  |  |
| 회원정보수정 로그아웃<br>EM 투고논문 0                   | 대회발표신                      | 1청 대회논문제출                                                                                        |                     |  |  |  |
| 상사논문 0<br>발행논문 0                           | 055                        |                                                                                                  | _                   |  |  |  |
|                                            | (*) 표시는 월수항육입니다.<br>제출논문정보 |                                                                                                  |                     |  |  |  |
|                                            | 논문파일 •                     | 찾아보기                                                                                             |                     |  |  |  |
| · · · · · · · · · · · · · · · · · · ·      | 창고문헌                       |                                                                                                  |                     |  |  |  |
| KCI 운현 유사도 검사 서비스 🗸                        | 총페이지 ㅋ                     |                                                                                                  |                     |  |  |  |
| 하회 >                                       |                            | 논문메타정보                                                                                           | Q 노모은 처비하지 기        |  |  |  |
| 학술지 >                                      | 논문제목(한국어) •                | 발표신정 테스트                                                                                         | 이 순군글 심구야시고         |  |  |  |
| 학술대회 👻                                     | 논문제목2(타언어)                 |                                                                                                  | 바ㅠ시쳐저머기마느키          |  |  |  |
| 2016 한국유체기계탁회 동계 학술 💙                      | 논문제목(외국어) •                | 발표신정 테스트                                                                                         | 헐표 신상 상모가 맞는지       |  |  |  |
| 개최종묘육북<br>- 학술대회안내                         | 저자명 -                      | 테스트 (교신저자)                                                                                       | 디 나 쉬 버 회 이 쉬 나 중 에 |  |  |  |
| - 대회받프/논문                                  | 소속기관                       |                                                                                                  | 나시 안면 왁인 아신 우네      |  |  |  |
| <ul> <li>대회논문심사</li> <li>대회사전접수</li> </ul> | 언어                         |                                                                                                  |                     |  |  |  |
| 전자출판 >                                     | 초룩(한국어)                    | ^                                                                                                | 논문을 등녹애수세요.         |  |  |  |
| e-Journal >                                |                            | ~                                                                                                |                     |  |  |  |
| 알림마당 >                                     | 초록2(타언에)                   | -                                                                                                |                     |  |  |  |
|                                            | 초룩(외국어)                    | 티스트 ^ ~                                                                                          |                     |  |  |  |
|                                            | 키워드(한국어)                   | 테스트                                                                                              |                     |  |  |  |
|                                            | 키워드2(타언어)                  |                                                                                                  |                     |  |  |  |
|                                            | 키웨드(외국어)                   | 티스트                                                                                              |                     |  |  |  |
|                                            |                            | 발표정보                                                                                             |                     |  |  |  |
|                                            | 발표분야                       | 명표 및 수차 응풍기 및 환기시스템 입축기 가스/스팀라변 환경기계<br>회전체등역학 선박/해양에너지 폐기물들랜드 마여과들랜드 현자력<br>기기 및 열유체 CFD 응체공학일반 |                     |  |  |  |
|                                            | 받표유형                       | ● 구두발표 ◎ 포스타발표                                                                                   |                     |  |  |  |
|                                            |                            | 발표자정보                                                                                            |                     |  |  |  |
|                                            | 발표자명                       | 테스트                                                                                              |                     |  |  |  |
|                                            | 소속기관                       |                                                                                                  |                     |  |  |  |
|                                            | 전화번호                       | -                                                                                                |                     |  |  |  |
|                                            | 핸드폰                        | 010-0000-0000                                                                                    |                     |  |  |  |
|                                            | 이메일                        | ksfm@ksfm.org                                                                                    |                     |  |  |  |
|                                            |                            |                                                                                                  |                     |  |  |  |

개인정보처리방침

기관명 : 한국유체기계학회 | 대표자 : 아영호 | 기관번호(사업자등록번호) : 112-82-06225 Tel : 02-563-1867 Fax : 02-563-1868 email : ksfm@ksfm.org 135703 서울 강남구 역社1동 과학기술회관 신관 1012 Capyroight (C2016 MBF, all right reserved

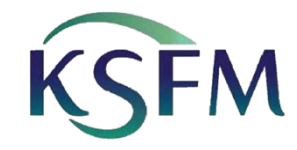

편집 담당 정예은 메일 : <u>ksfm@ksfm.org</u> 전화: 02)563-1867

한국유체기계학회 사무국

## 문의사항이 있으시면 학회 사무국으로 문의주세요.